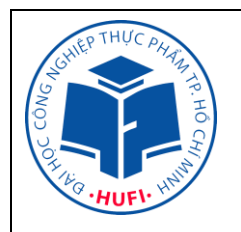

#### TRƯỜNG ĐẠI HỌC CÔNG NGHIỆP THỰC PHẨM TP.HCM TRUNG TÂM TN-TH

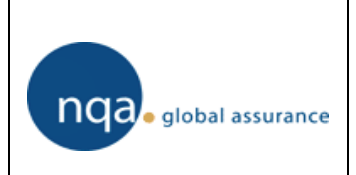

# HƯỚNG DÃN SỬ DỤNG MÁY PHÁ MÃU VELP

## I. TÍNH NĂNG

- Model: DK6

- Hãng SX: Velp - Ý

- Nguồn: 220V

- Khoảng nhiệt độ sử dụng: 20 – 420°C

## II. VẬN HÀNH

<u>Bước 1</u>: Kiểm tra mực nước trong bể của bơm giải nhiệt (mực nước phải nằm trong khoảng Max và Min của bể); kiểm tra bình đựng nước và bình đựng dung dịch NaOH (10%) trước khi bắt đầu vận hành thiết bị

**<u>Bước 2</u>**: Mở van cấp nước vào cho ống sinh hàn và bật hệ thống tủ hút

**Bước 3**: Đặt giá đựng ống phá mẫu (đã có mẫu bên trong) vào trong bộ phận gia nhiệt và đặt giá phễu hút lên miệng của các ống

Bước 4 : Cung cấp nguồn điện cho máy

Bước 5 : Bật công tắc của bể ổn nhiệt sang vị trí ON

Bước 6: Bật công tắc của bộ gia nhiệt sang vị trí ON và thực hiện các bước cài đặt

Bước 7: Khi bật công tắc trên bộ gia nhiệt, màn hình sẽ hiển thị

| 100°C | Start | P01 | Ļ            |
|-------|-------|-----|--------------|
| Main  | Menu  |     | $\downarrow$ |

<u>Bước 8</u>: Nhấn Down (↓) để vào menu chính, lúc này màn hình hiển thị **Programs**  $\rightarrow$  (nên chạy 4 chương trình P01  $\Rightarrow$  P04)

<u>Bước 9</u>: Nhấn Enter (لم) màn hình hiển thị Program 01 (02; 03;...) chọn chương trình Program 01 (nhấn Up hoặc Down để chọn), nhấn Enter (لم) lúc này màn hình hiển thị Accept P01

| Accept | P01 | Ļ            |
|--------|-----|--------------|
| Set    | P01 | $\downarrow$ |

Nhấn Down (U) để cài đặt chương trình P01, lúc này màn hình hiển thị

| Set P. | 1 | ₊            |
|--------|---|--------------|
| Time   |   | $\Downarrow$ |

**<u>Bước 10</u>**: Nhấn Enter (,) để vào cài đặt nhiệt độ (lúc này ( $\uparrow$ --<sup>0</sup>C $\lor$  nhấp nháy), dùng Up ( $\uparrow$ ) và Down ( $\lor$ ) để cài nhiệt độ mong muốn, sau đó nhấn Enter (,) để xác nhận giá trị cài đặt. Sau khi nhấn Enter thì ngay vị trí Time ( $\uparrow$ --' $\lor$  nhấp nháy) dùng Up ( $\uparrow$ ) và Down ( $\lor$ ) để cài đặt thời gian mong muốn  $\rightarrow$  nhấn Enter để xác nhận giá trị vừa cài đặt

Bước 11Nhấn Down ( $\Psi$ ) để vào cài đặt chương trình P02 nhấn Enter để vào cài đặt (thực hiện giống bước 10)Bước 12Nhấn Down ( $\Psi$ ) để vào cài đặt chương trình P03 nhấn Enter để vào cài đặt (thực hiện giống bước 10)Bước 13Nhấn Down ( $\Psi$ ) để vào cài đặt chương trình P04 nhấn Enter để vào cài đặt (thực hiện giống bước 10)Bước 14Nhấn Down ( $\Psi$ ) để bắt đầu chạy chương trình, lúc này màn hình hiển thị

| Accept | P01 | ┛            |
|--------|-----|--------------|
| Set    | P01 | $\Downarrow$ |

Nhấn Enter để bắt đầu chương trình P01, nhấn Enter lần 2, lúc này màn hình sẽ hiển thị nhiệt độ và thời gian của chương trình P01 đang chạy

| 025 | ⇒1°  | Set $\Rightarrow$ 150°C |
|-----|------|-------------------------|
| 000 | Time | 030'm                   |

<u>Note</u>: để trở về màn hình chính hoặc kiểm tra các chương trình cài đặt nhấn ESC → nhấn Enter (↓) → Down (↓)

Chương trình cài đặt mẫu tham khảo

| P01         | Set  | ⇒150°C                              |
|-------------|------|-------------------------------------|
|             | Time | 015 <b>ʻ</b> m                      |
| <b>D</b> 02 | Set  | $\Rightarrow 250^{\circ}\mathrm{C}$ |
| P02         | Time | 015 <b>ʻ</b> m                      |
| P03         | Set  | ⇒350°C                              |
|             | Time | 015 <b>ʻ</b> m                      |
| P04         | Set  | $\Rightarrow$ 420°C                 |
|             | Time | 060 <b>ʻ</b> m                      |

#### <u>Lưu ý:</u>

- \_ Không tự ý sử dụng, tháo mở, xê dịch thiết bị khi không có sự đồng ý của CB PTN.
- Ghi đầy đủ thông tin lên phiếu theo dõi sử dụng thiết bị khi sử dụng thiết bị.
- Tránh để hóa chất, chất tẩy rửa lên các bộ phận của thiết bị
- Thường xuyên vệ sinh bên trong và bên ngoài thiết bị
- Không được tự động tháo mở thiết bị
- Thường xuyên kiểm tra, thay nước, NaOH của bộ xử lý khí.

### TRUNG TÂM TN-TH